|   | <u>【申請用総合ソフト】Q&amp;A</u>                                                                 |                                                                                                    |
|---|------------------------------------------------------------------------------------------|----------------------------------------------------------------------------------------------------|
|   | 質問                                                                                       | 回答                                                                                                    |
| 1 | 申請用総合ソフトが起動できません。「申請用総合ソフトがすでに起動<br>しています。終了させてから再度起動してください。」というメッセージが<br>表示される。         | 申請用総合ソフトのアクセス先データフォルダの配下に存在する<br>「ShinseiyoSogoSoft.lock」ファイルを削除してから、同ソフトを再度起動<br>してください。<br>ただし、データフォルダを共同利用している場合は、二重起動のエ<br>ラーが出た場合でも、他に使用している人がいないか確認してから削<br>除してください。<br>なお、アクセス先のデータフォルダの初期設定は、「(マイ)ドキュメン<br>ト」フォルダ配下の「shinseiyoSogoSoft」フォルダです。                                                                                                    |
| 2 | 申請データを送信したが、「納付」ボタンが表示されず電子納付できな<br>い。                                                   | 納付を行うことが出来るのは、納付状況が「未納付」の場合です。<br>納付状況が「未納付」となるまでの処理状況等の遷移は、次のとおりで<br>す。<br>オンライン申請を行うと、<br>①処理状況が「到達待ち」となります。<br>②本システムが、申請内容、署名・証明書検証等を行い、問題がなけ<br>れば処理状況を「到達・受付待ち」にした上で、到達通知を発行しま<br>す。<br>③連携先システムへ納付情報を登録し、納付状況を「未納付」にしま<br>す。<br>①から③までの遷移には、通常、約2~3分程度の時間を要します。<br>なお、「更新」ボタンを押すことで、最新の処理状況、納付状況を表示す<br>ることができます。                                                                                                    |
| 3 | 申請用総合ソフトをインストール中に「処理を継続する事が不可能なた<br>め, アプリケーションを終了します」とエラーメッセージが表示される。                   | お問い合わせのエラーメッセージが表示される場合は、申請用総合<br>ソフトが確実に削除されていることを確認した上、.NET Frameworkを大<br>きな数字のバージョンのものから全て削除後、再度、推奨の.NET<br>Frameworkをインストールして、申請用総合ソフトをインストールしてくだ<br>さい。<br>操作手順は、次のとおりです(WindowsXPの場合)。<br>①スタートボタン→コントロールパネル→プログラムの追加と削除を確<br>認し、「申請用総合ソフト」が存在する場合は削除してください。<br>②プログラムの追加と削除で、.NET Frameworkを大きな数字のバー<br>ジョンのものから全て削除してください。<br>※.Net Frameworkを他のアプリケーション等で使用している場合、削除<br>することで動作に影響を与える可能性がありますので、端末の管理者<br>等に相談の上、実施するようお願します。<br>③再度、推奨の.NET Frameworkをインストールした後、申請用総合ソ<br>フトのインストールをしてください。<br>なお、③の詳細な手順につきましては、以下のアドレスから「申請者操<br>作手引書(導入編)」をダウンロードの上、ご確認ください。<br>【ダウンロードページ】<br>http://www.touki-kyoutaku-net.moj.go.jp/download.html |
| 4 | 申請用総合ソフトのインストール時に「アプリケーションの初期化処理<br>でエラーが発生しました」とエラーメッセージが表示され、申請用総合ソ<br>フトを使用することができない。 | お問い合わせのエラーが発生する場合、ご利用PCのOSが64bit版であ<br>る可能性があります。<br>申請用総合ソフトのOS推奨環境は、Windows XP・Windows Vista・<br>Windows 7の32bit版です。<br>64bit版OSIこは対応しておりませんので、推奨環境の32bit版OSをご用<br>意の上、インストール願います。<br>なお、Windows 7の64bit版につきましては、現在動作検証中であり、検<br>証完了時期は未定となっております。<br>また、「かんたん証明書請求」の登記事項証明書送付請求につきまし<br>ては、Windows Vista/Windows 7064bit版に対応しています。<br>証明書送付請求のみでオンライン申請をご利用の場合には、かんたん<br>証明書請求のご利用をご検討ください。                                                                                                    |